## スマートな受診・スピーディーな通院

## 患者様サポートアプリ

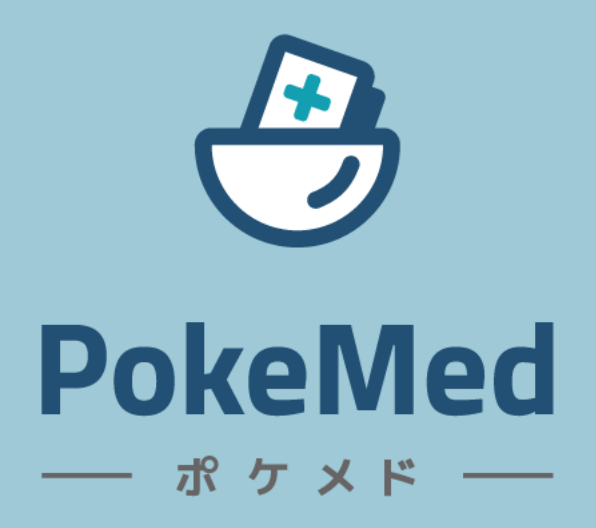

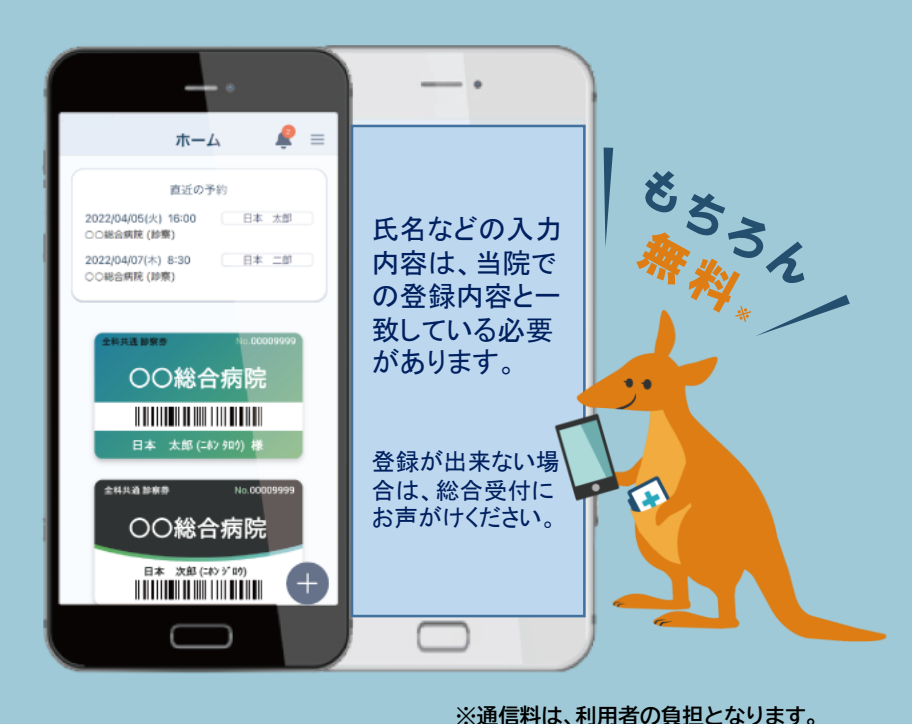

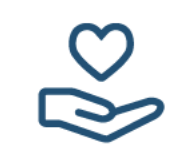

## カードの診察券を持ち 歩く必要がありません

モバイル診察券受取後は、 スマートフォンのアプリを 起動してバーコードをかざ すだけで、再来受付が完了 します。

(注)カードの診察券は破棄しないようにして 下さい。

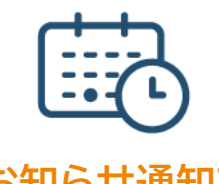

### お知らせ通知で 受診忘れ防止

受診日の前日・当日(朝)に、 スマートフォンへお知らせ 通知が届くので、受診忘れ を防止します。

# ര്റ്റി

## 家族の受診を管理 してストレス軽減

ご家族の診察券もアプリ内 で一括管理できます。

ご家族の診察予約もアプリ から確認できます。

(注)ご家族の診察券を登録した場合、他の端 末でその方の診察券を別に登録することはで きません。

## ★サービスをご利用頂くには★

① 登録するスマートフォン端末
 ② 再来受付機等から発行された受付票
 の2つを準備の上、裏面「ご利用手順」に従ってご登録下さい。

### PokeMed ご利用手順

Step 1

ポケメドアプリをダウンロード

下の二次元コードをスマートフォンのカメラで読み取ると、アプリストアからポケメドアプリをダウンロードできます。

インストールが完了するとホーム画面にアプリが表示されますので、アプリを起動させてください。

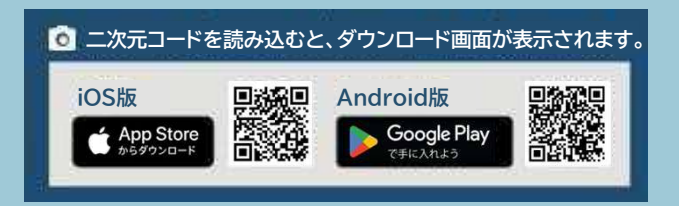

#### Step 2

アカウントを登録する

アプリを起動後、通知を「許可」してアカウントの新規登 録を行います。

氏名など必要事項を入力すると、登録したメールアドレスに認証コードが送信されますので、コードを入力して ください。

【注:氏名などの入力内容が、当院での登録内容(受付票 に記載)と一致していないと、登録ができません。】

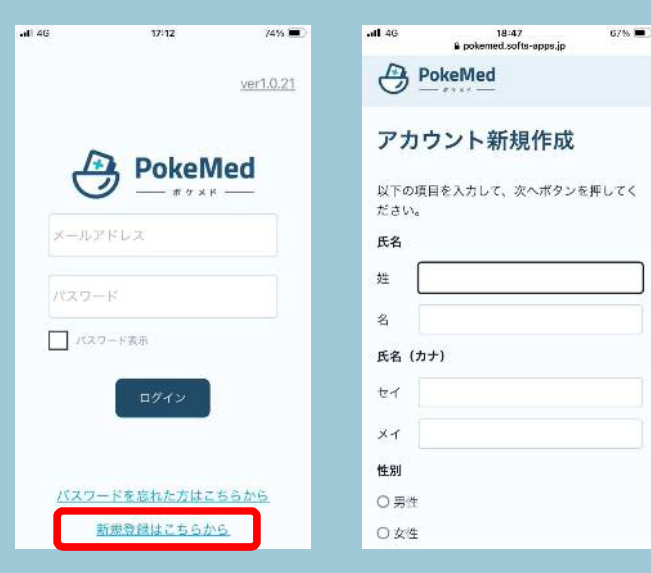

Step 3 モバー

#### モバイル診察券の受け取り

ポケメドのホーム画面右下の「+」ボタンを押すとカメラへのアクセス許可を求められます。

アクセス許可(OK)をするとカメラが起動しますので、受 付票に印字された二次元コードを読み取ります。 登録確認後、モバイル診察券を受取いただけます。

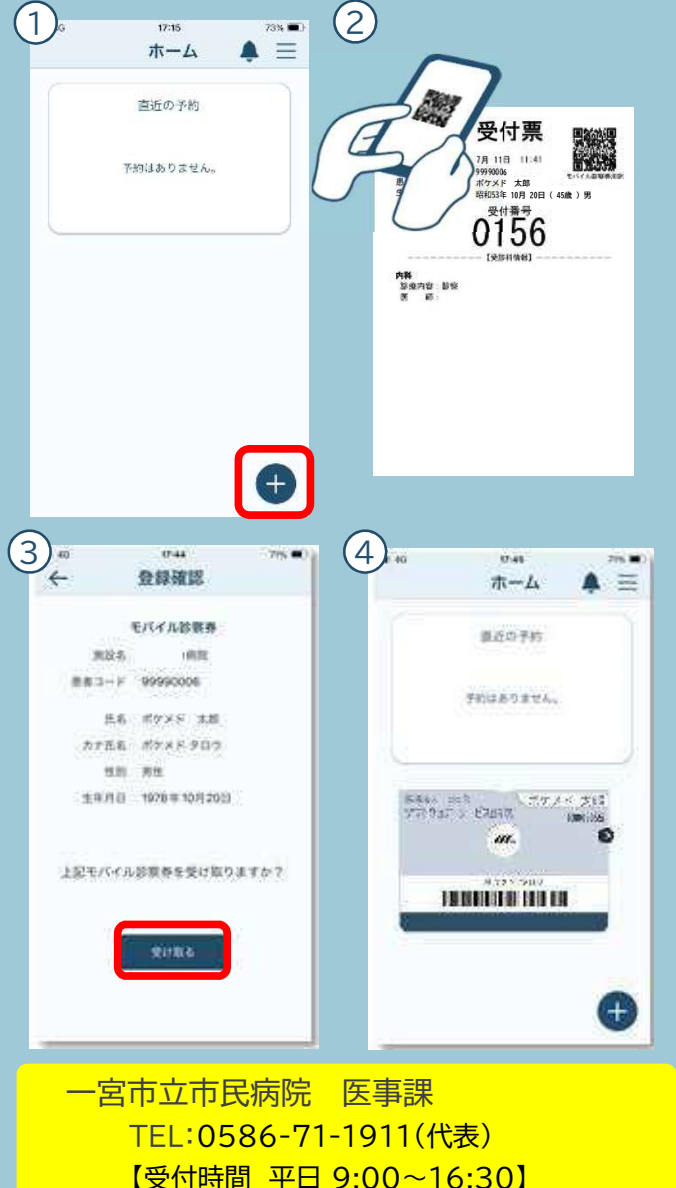

### ご家族の登録方法

ポケメドのホーム画面右上のメニューから「アカウント管理」 を選択し、ユーザー一覧画面の中にある「+家族追加」ボタン を押します。

登録したいご家族の氏名など必要事項をご入力し、保存いただきましたら総合受付までお声がけください。 ご家族分の診察券用二次元コードを発行いたします。

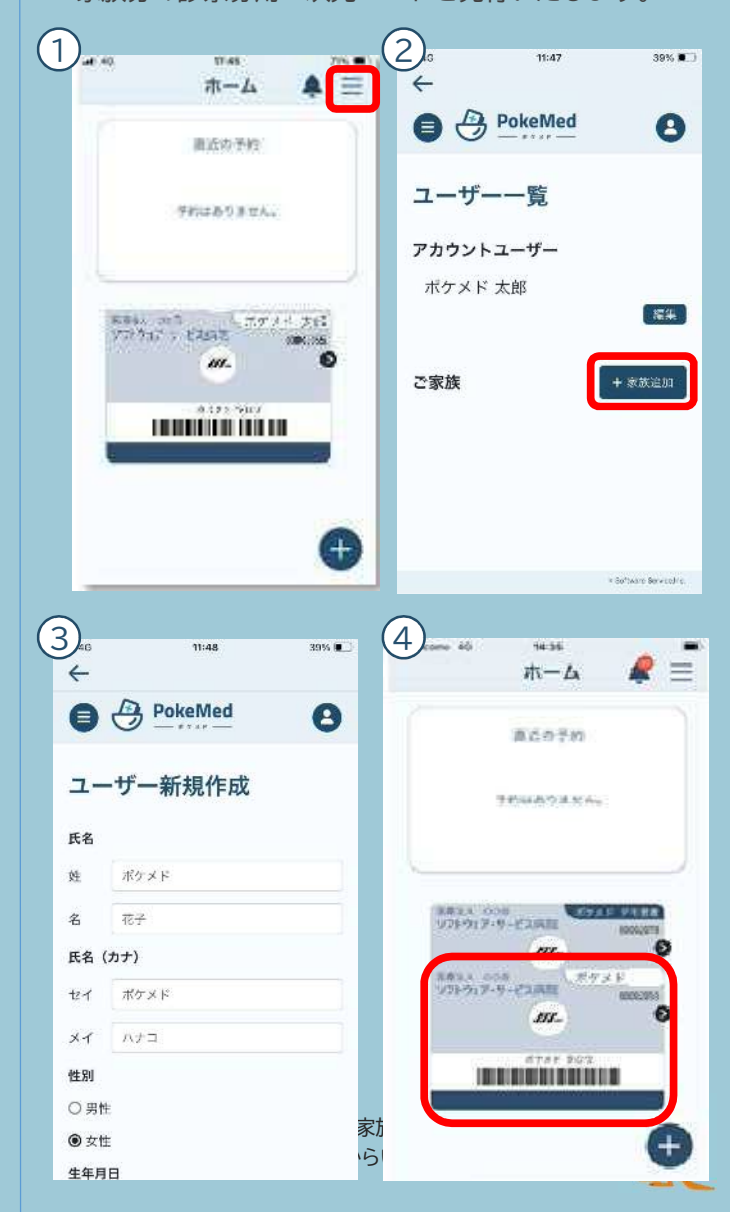